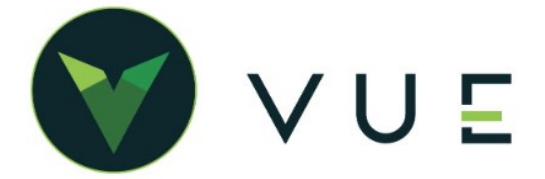

CREDIT APPLICATION AND ECONTRACTING

### Administrator

VUE is a permissions-driven system that tailors security access to suit each users needs. Access to each menu item is managed by an Administrator at your dealership. See the Help article on <u>Roles and Permission</u> to learn how.

See the <u>Permissions Reference Guide</u> to understand what permissions to assign.

## **CREDIT APPLICATION - Within VUE**

#### Sales and F&I

- 1. Navigate to Sales > F&I > Sales Desk or Deals
- 2. Filter/Sort the primary grid to locate the Sales Desk or Deal.
- 3. Click to select the corresponding line for the Sales Desk or Deal.
- 4. Hover over the **More** icon in the Action Ribbon and select [**Credit App**] from the drop down.
- 5. You are prompted to update the credit application with information from the Prospect and Deal screens. To proceed to the application, select [Yes] to import or [No] to to not import. NOTE: Based on your selection, required fields could be altered preventing the application from being submitted.
- Update the Credit Application as needed. The tabs at the top of the Credit Application modal allow for quick navigation to the Applicant, Co-Applicant, Vehicle, Trade, and Product tabs. Asterisks indicate required fields.
- 7. The [Save] button only saves the information to the application, and the [Submit] saves and submits the application. NOTE: The [Submit] button appears once all required fields are completed.

#### Pro Tip -

The SSN and Driver's License fields offer a show/Hide icon. Permissioned users can toggle between Show and Hide, as well as add and edit the SSN and DL fields.

Users without permissions may not toggle, but they can enter a new SSN or DL to change it until the [Save] button has been selected.

| SSN*      |   | Ph |
|-----------|---|----|
| •••••     | ۲ | 5  |
| DL Number |   |    |
| •••••     | • | •  |

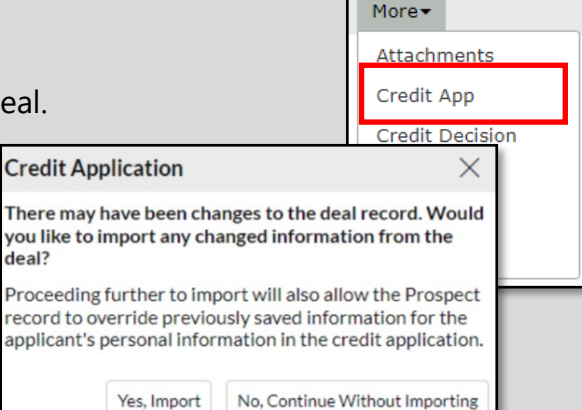

| o Section: Application     | )   | Applicant        | Co-Applicant | Vehicle            | Trade | Product         |
|----------------------------|-----|------------------|--------------|--------------------|-------|-----------------|
| Application                |     |                  |              |                    |       |                 |
| Application Type: Personal | Pro | duct Type: Lease |              |                    |       |                 |
| Applicant                  |     |                  |              |                    |       |                 |
| First*                     |     | Middle           |              | Last*<br>Testerson |       | Suffix          |
| \$\$N*                     | Pho | ne               | Email        |                    |       | DOB             |
| DL Number                  |     | DL State         |              | DL Expiration D    | ate   | Marital Status  |
| •••••                      | ۲   | New York         | •            | MM/DD/YY           |       | Select Status 🔻 |
| Address                    |     |                  |              |                    |       |                 |
|                            |     |                  |              |                    |       |                 |
|                            |     |                  |              |                    |       |                 |

# CREDIT APPLICATION

| Applicant data, Co-Applicant,<br>Addresses, Vehicle and Trade                                                                                                    | Applicant                                                                                                    |   |
|----------------------------------------------------------------------------------------------------|----------------------------------------------------------------------------------------------------|---|
| Details are populated from the<br>Prospect and Deal screens.<br>Some fields are display only if<br>they are relevant to the<br>application.<br>Employment and address | First*     JESSICA     Co-Applicant     X       SSN*     First*     Address       DL Number     SSN*     Type     Status       Montgage/Rent     Years     Months       Spouse First     DOB     Address       Type     Status     Status                                                                                                    | < |
| history can be manually entered<br>into the applicant sections as ne                                                                                                  | Peded. UL Expration<br>Version Version V |   |
| <b>Product</b> - Calculated fields are<br>updated based on other values<br>and are not directly editable<br>within the Credit Application<br>modal.                   | Type     Year     Make     Model     Body     Mileage       Year     Make     Make     Body     Mileage       Year     Make     Make     Body     Mileage       Year     Make     Model     Body     Mileage       Year     Make     Make     Model     Body     Mileage       Year     Make     Ford     F-250     Lariat     33333       Trade Financials     Lienholder     Payment     Term     Maturity       ABC Lender     Soct     24     MM/DD/YY     Mileage                                                                                                    |   |
| Important - Changesmade in the Product sec-tion DO NOT update theDeal. They are only used                                                                             | Allowance Payoff ACV Wholesale 2500 0 3550 3250 Juct                                                                                                    | 1 |
| for the Credit Application.                                                                                                    | MSRP       Cap Cost       Total Cap Cost       Rebate         \$0       \$17,000       \$16,000       \$17,350       \$0         0       \$0       \$17,000       \$16,000       \$17,350       \$0         0       \$0       \$17,000       \$10,350       \$10,350       \$0         \$1,697       \$0       \$7,000       \$10,350       \$0       \$0         \$1,697       \$0       \$0       \$7,000       \$10,350       \$0       \$0         \$1,697       \$1,697       \$0       \$0       \$10,350       \$0       \$0       \$0         \$1,697       \$1,697       \$10       \$10       \$10,350       \$0       \$0       \$0         \$1,697       \$1,697       \$10       \$10       \$10,350       \$10       \$0       \$0       \$0       \$0       \$0       \$0       \$0       \$0       \$0       \$0       \$0       \$0       \$0       \$0       \$0       \$0       \$0       \$0       \$0       \$0       \$0       \$0       \$0       \$0       \$0       \$0       \$0       \$0       \$0       \$0       \$0       \$0       \$0       \$0       \$0       \$0       \$0       \$0       \$0       \$0 <t< td=""><td></td></t<>                                                                                                    |   |
| <b>History</b> - The History<br>button appears after<br>submitting a Credit<br>Application to RouteOne.                                                               | 3         \$82         \$105         \$1,733.2           Rate         Term         Use Tax           0         60         17.22           Monthly Payment: \$189.72                                                                                                    |   |
| Use the hyperlinks in the Action column to download the XML data.                                                                                                    | eOne Success 02/28/2023 Jackie Johnson Request Response                                                                                                    |   |
| SSN and DL information<br>are not included in the<br>XML data.                                                                                                    | eOne Error 12/09/2022 Christian Montgomery Request Response<br>eOne Error Social Security Number and Driver's License Number are not included in the XML data. Budicidian                                                                                                    |   |
|                                                                                                    | "Download XML File," the user assumes responsibility for the security of the data contained therein.                                                                                                    |   |

## For Technical or Software Support, please contact:

# 1.800.227.8187 or email dmssupport@drivedominion.com